# Создаём загрузочный USB диск с Windows из под Linux

В ubuntu уже есть приложение для создания образов дисков - Startup Disk Creator, но оно умеет создавать только загрузочные USB с Linux. Для **создания загрузочного USB-диска с Windows из Linux**, существует WinUSB, но она довольно давно не обновлялась, и честно говоря, у меня не заработала. Данный пост довольно подробный, и рассчитан преимущественно на людей, плохо знакомых с Linux.

Перед тем как я продолжу, следует указать что в Windows мире два метода загрузки:

- **MBR**, при котором в начале диска резервируется место, и располагается специальный загрузочный файл;
- EFI, при котором исполняемый файл загрузчика хранится в стандартном расположении на FAT32 файловой системе;

Если вы не знаете какой выбрать, то наиболее часто используемый вариант который работает без модификации файлов Windows - это msdos таблица разделов с fat32 файловой системой и загрузочным флагом.

Прежде всего USB-диск необходимо подготовить. В Linux наиболее простой и удобной для этих целей утилитой является **gparted**.

Ставим его если не установлен:

sudo apt-get install gparted

## Подготовка USB диска

Выбираем нашу USB флэшку, отмонтируем её если она смонтирована:

| Image: dev/sdb - GParted       Image: mage: mage |                              |           |                   |         |                          |  |  |  |
|----------------------------------------------------------------------------------------------------|------------------------------|-----------|-------------------|---------|--------------------------|--|--|--|
| GParted Edi                                                                                                    | N Device Partition Help      |           |                   |         | Ø /dev/sdb (29.77 GiB) ↓ |  |  |  |
| /dev/sdb1<br>29.77 GiB                                                                                                    |                              |           |                   |         |                          |  |  |  |
| Partition                                                                                                    | File System Mount Point      | Size      | Used              | Unused  | Flags                    |  |  |  |
| /dev/sdb1                                                                                                    | fat32 /media/bosha/0EDB-9918 | 29.77 GiB | 1.12 GiB          | 28.65 C | iB boot                  |  |  |  |
|                                                                                                    |                              |           | Delete D          | elete   |                          |  |  |  |
|                                                                                                    |                              |           | Resize/Move       |         |                          |  |  |  |
|                                                                                                    |                              |           | Сору С            | ltrl+C  |                          |  |  |  |
|                                                                                                    |                              |           | Paste C           | trl+V   |                          |  |  |  |
|                                                                                                    |                              |           | ♣ Format to       |         |                          |  |  |  |
|                                                                                                    |                              |           | Unmount           |         |                          |  |  |  |
|                                                                                                    |                              |           | Manage Flags      |         |                          |  |  |  |
|                                                                                                    |                              |           | Check             |         |                          |  |  |  |
|                                                                                                    |                              |           | Ladei<br>New UUID |         |                          |  |  |  |
|                                                                                                    |                              |           | Information       |         |                          |  |  |  |
|                                                                                                    |                              |           |                   |         |                          |  |  |  |
|                                                                                                    |                              |           |                   |         |                          |  |  |  |
|                                                                                                    |                              |           |                   |         |                          |  |  |  |
|                                                                                                    |                              |           |                   |         |                          |  |  |  |
| 0 operations pending                                                                                                    |                              |           |                   |         |                          |  |  |  |

Теперь необходимо пересоздать таблицу разделов, при этом выбрать тип msdos. Заходим в меню Устройство (Device) и выбираем Создать таблицу разделов (Create partition table):

| ۲ | Create partition table on /dev/sdb ®                          |  |  |  |  |
|---|---------------------------------------------------------------|--|--|--|--|
|   | WARNING: This will ERASE ALL DATA on the ENTIRE DISK /dev/sdb |  |  |  |  |
|   | Select new partition table type: msdos 🗘                      |  |  |  |  |
|   | Cancel Apply                                                  |  |  |  |  |

После этого выбираем неразмеченную область, нажимаем правой кнопкой мыши по ней же и выбираем пункт меню "Новый". В появившемся окне выбираем файловую систему NTFS или FAT32. Если у вас какая-то нестандартная сборка в которой могут быть файлы больше 4 гигабайт, то файловая система должна быть определенно NTFS, в противном случае, можно выбрать FAT32, и, тогда, так же можно будет загрузиться с UEFI. Так же необходимо указать метку для USB-диска. Важно: метка должна быть не просто "Windows", а какой либо более уникальной. Если файловая система FAT32, то метка должна быть указана заглавными буквами.

| Create new Partition                         |              |              |                   |        |  |  |  |  |
|----------------------------------------------|--------------|--------------|-------------------|--------|--|--|--|--|
| •                                            |              |              |                   | Þ      |  |  |  |  |
| Minimum size: 33 MiB Maximum size: 30487 MiB |              |              |                   |        |  |  |  |  |
| Free space preceding (MiB):                  | 1            | Create as:   | Primary Partition | *<br>* |  |  |  |  |
| New size (MiB):                              | 30487 🗘      | File system: | fat32             | -      |  |  |  |  |
| Free space following (MiB):                  | 0            | The system.  | 19692             | •      |  |  |  |  |
| Align to:                                    | MiB 💠 Label: |              | WINUSB2503        |        |  |  |  |  |
|                                              |              |              | ⊘ Cancel          | bb     |  |  |  |  |

Применяем все наши изменения:

| ۲                                       | /dev/sdb - GParted |
|-----------------------------------------|--------------------|
| GParted Edit View Device Partition Help |                    |
|                                         |                    |
| Apply All Operations                    |                    |
|                                         | New Partition #1   |
|                                         | 29.77 GiB          |
|                                         |                    |

Выходим из gparted.

# Копирование файлов Windows на USB диск

Теперь необходимо смонтировать образ с Windows и скопировать данные с него на наш подготовленный ранее usb диск. В большинстве современных рабочих окружений это можно сделать из файлового менеджера. По необходимому образу нажимаем правой кнопкой мыши, выбираем Открыть с помощью и выбираем Disk Image Mounter:

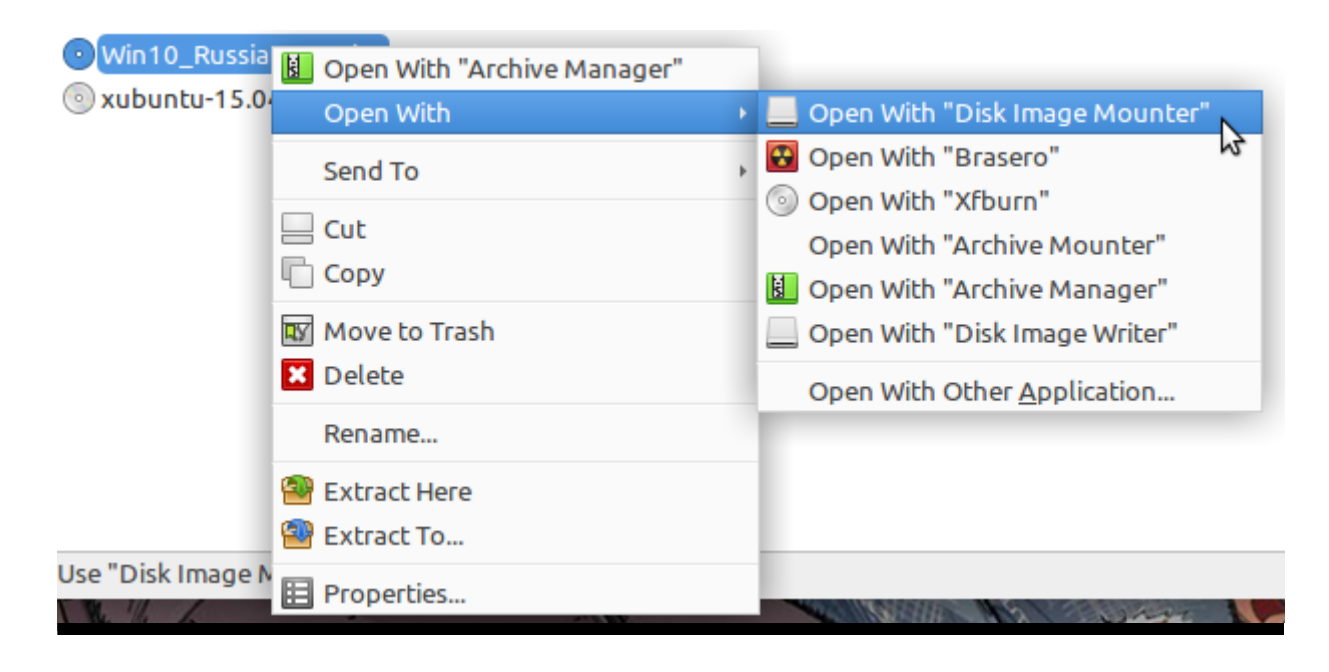

Если у вас нет такой утилиты, то можно смонтировать из командной строки:

sudo mount -o loop \$HOME/Загрузки/Windows.iso /mnt/cdrom

Где \$HOME/Загрузки/Windows.iso необходимо заменить на путь до образа с Windows. Образ будет смонтирован в директорию /mnt/cdrom.

## Делаем USB-диск загрузочным

#### Если создаем MBR загрузочный диск

Для создания MBR загрузочной записи будем использовать grub:

sudo grub-install --target=i386-pc --boot-directory="/media/\$user/\$drive/boot" /de

Где:

- \$user ИМЯ ТЕКУЩЕГО ПОЛЬЗОВАТЕЛЯ;
- \$drive название образа;
- /dev/sdX расположение диска (в моем случае /dev/sdb;

Если образ монтировали руками, то /media/\$user/\$drive/boot необходимо заменить на /mnt/cdrom/boot.

В случае, если не было никаких ошибок, то в консоли должны увидеть примерно следующее:

Installing for i386-pc platform. Installation finished. No error reported. Теперь на USB-диске в директории boot/grub необходимо создать файл grub.cfg с таким содержимым:

```
default=1
timeout=15
color normal=light-cyan/dark-gray
menu color normal=black/light-cyan
menu color highlight=white/black
menuentry "Start Windows Installation" {
    insmod ntfs
    insmod search label
    search --no-floppy --set=root --label $USB_drive label --hint hd0,msdos1
    ntldr /bootmgr
}
menuentry "Boot from the first hard drive" {
    insmod ntfs
    insmod chain
    insmod part msdos
    insmod part gpt
    set root=(hd1)
    chainloader +1
    boot
}
```

В листинге выше, \$USB\_drive\_label необходимо заменить на метку, которую мы
присвоили диску на первом шаге. В данном случае WINUSB2503.

Перезагружаемся, загружаемся с USB-диска и выбираем Start Windows Installation.

### Если создаем UEFI загрузочный диск

С UEFI все несколько проще. Следует обратить внимание, что данный способ подходит только для Windows 7 x64 и выше.

После того, как все файлы скопировались, необходимо зайти в директорию efi/boot. Если в ней присутствуют файлы bootx64.efi или bootia32.efi то всё в порядке, можно пробовать загрузиться с диска.

Если нет ни одного из указанных выше файлов, то необходимо зайти в директорию куда смонтирован образ Windows, открыть файл install.wim apxиватором (должен быть установлен 7z). В аpхиваторе открыть путь ./l/Windows/Boot/EFI, paзapxивировать файл bootmgfw.efi в директорию efi/boot и переименовать ero в bootx64.efi. Если этих файлов нет, то скорее всего у вас 32 битный образ Windows. 32 битная Windows не поддерживает загрузку с UEFI.

#### Полезные ссылки:

- Make a bootable Windows USB from Linux содержит немного полезной информации;
- Grub2/Installing документация Ubuntu;
- Installing GRUB using grub-install документация GRUB 2.0;